## INSTRUCTIVO DE POSTULACIÓN CONCURSO CONTRIBUCIÓN DE LA INVESTIGACIÓN EN SALUD AL <u>PROGRAMA ELIGE VIVIR SANO</u>

Bienvenida(o), a continuación se presenta una guía de ayuda para su proceso de postulación. Lea atentamente cada uno de las recomendaciones señaladas para culminar exitosamente el proceso de postulación de su proyecto.

Ingrese la siguiente dirección web: <u>http://spl.conicyt.cl</u>.

- Si usted se encuentra registrado, no olvide utilizar la misma dirección de correo electrónico con que se registró en CONICYT.
- Si usted no se encuentra registrado, debe ir al link Registrate aquí y siga las instrucciones señaladas en la pantalla.

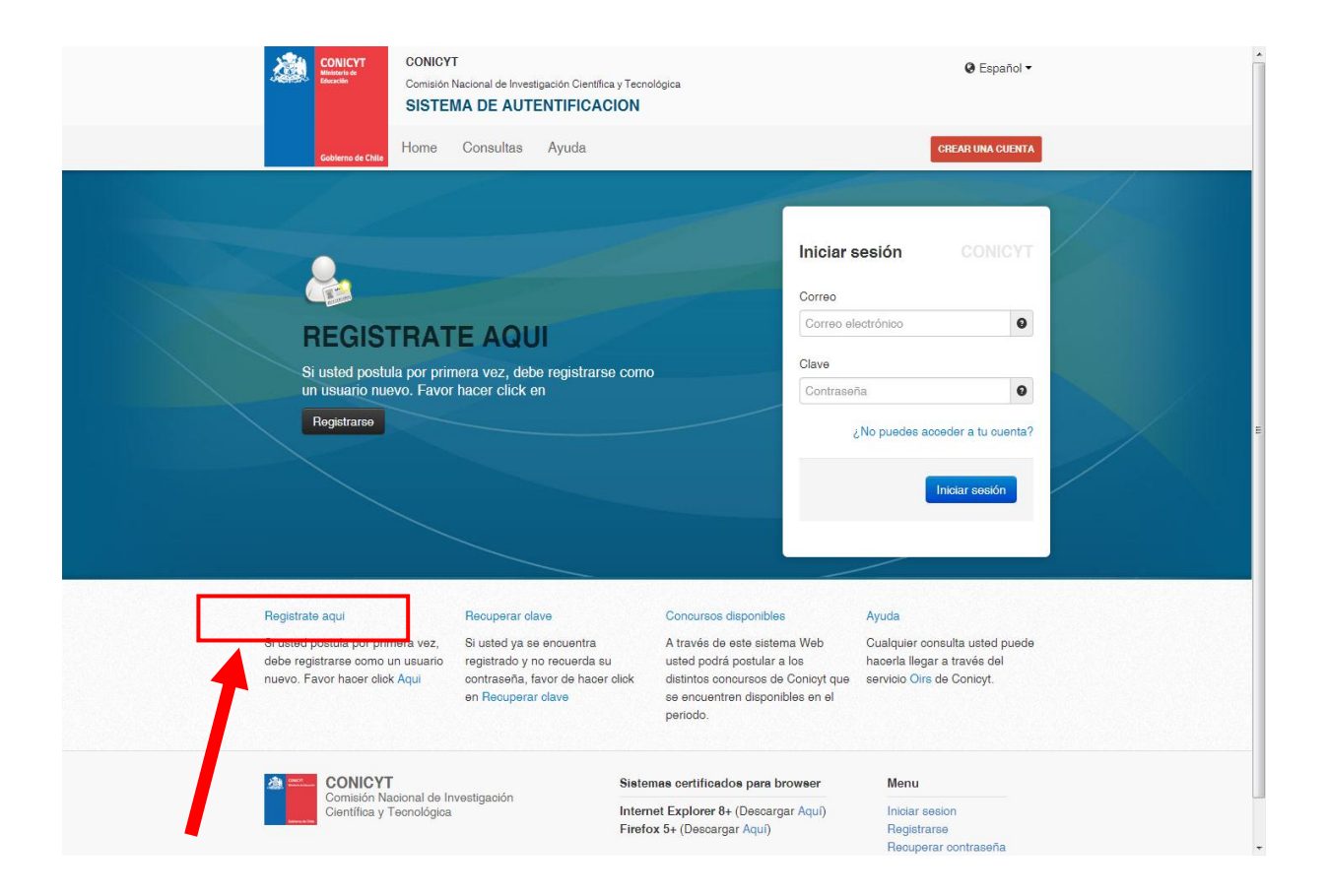

 ACCESO A LA PLATAFORMA DEL CONCURSO: Ubique en el listado que se ofrece, Postulaciones Simplificadas → y haga click en el botón Acceder como se destaca más abajo.

| Gobierno de Chile Home Consultas                                                             | Ayuda                                                                                                    |                                                                                                    |  |
|----------------------------------------------------------------------------------------------|----------------------------------------------------------------------------------------------------|----------------------------------------------------------------------------------------------------|--|
| Administrator<br>Felipe Sepulveda<br>Configuraciones   Cerrar sesión                         | Sistemas                                                                                                    |                                                                                                    |  |
| USUARIOS                                                                                     | ATENCIÓN:                                                                                                    |                                                                                                    |  |
| Listado de usuarios                                                                          | Estimado(a) Postulante:                                                                                                    |                                                                                                    |  |
| <ul> <li>Tus opciones</li> <li>Tu perfil</li> <li>SISTEMAS</li> <li>Listado</li> </ul>       | Conicyt le da la bienvenida al sistema de postulaci<br>Ingresar sus datos curriculares necesarios par<br>Conicyt.<br>Crear e ingresar a sus postulaciones, respond<br>recomendación, patrocinar propuestas, acepta | ión integrado, a través del cual podrá:<br>ra postular a cualquier concurso<br>ler solicitudes tales como: cartas de<br>ar participar en un equipo de |  |
| Nuevo PERFILES                                                                               | investigación.<br>Para postular a un concurso por primera vez, es in<br>siguientes aspectos:                                                                                                    | nportante que considere los                                                                                                    |  |
| + Nuevo                                                                                      | <ol> <li>En el menú sistema, debe seleccionar la opció<br/>Ingresar datos básicos y guardar. Posteriorme<br/>esta sección.</li> <li>Seleccionar Formulario de Postulación o Postu</li> </ol>                       | n Curriculum de Postulación,<br>inte podrá continuar completando<br>ulación Simplificada y crear una                                                  |  |
| <ul> <li>E Sistemas</li> <li>USUARIO</li> <li>Éditar datos</li> <li>Cambiar clave</li> </ul> | propuesta.<br>Usted podrá editar cada uno de los módulos mient<br>Tenga presente que su postulación incorporará so<br>momento en que se solicita patrocinio institucional<br>Si ya inició una postulación:         | ras el concurso se encuentre abierto.<br>Jo la información ingresada hasta el                                                                         |  |
| Cambiar correo                                                                               | <ol> <li>Debe ingresar a su postulación a través del íte<br/>estarán almacenados los datos de su postulac</li> <li>Si desea iniciar una nueva postulación, deberá<br/>abiertos.</li> </ol>                         | em "Mis postulaciones", donde<br>ión en curso.<br>á seleccionar la opción Concursos                                                                   |  |
|                                                                                              | Para dudas y/o consultas, favor contacte a la mesa<br>Concurso al cual desea postular.                                                                                                    | a de ayuda indicada en las bases del                                                                                                    |  |
|                                                                                              |                                                                                                    | CONICYT                                                                                                    |  |
|                                                                                              | Sistemas de Acceso Público                                                                                                    |                                                                                                    |  |
|                                                                                              | Sistema                                                                                                    |                                                                                                    |  |
|                                                                                              | Curriculum de Postulación                                                                                                    | Acceder                                                                                                    |  |
|                                                                                              | Formulario de Postulación                                                                                                    | Acceder                                                                                                    |  |
|                                                                                              | Postulaciones Simplificadas                                                                                                    | Acceder                                                                                                    |  |

 Ingrese en el menú del Listado de Concursos Disponibles y seleccione la lupa indicada con la flecha, a un costado del Concurso FONIS/CONTRIBUCIÓN DE LA INVESTIGACIÓN EN SALUD AL PROGRAMA ELIGE VIVIR SANO.

|                           | Listados de Concursos Disponibles                                                                                                    |                        |                       |
|---------------------------|----------------------------------------------------------------------------------------------------|------------------------|-----------------------|
|                           | Bienvenido al sistema de postulación en línea, a continuación se presentan los concursos disponible para postular.                                                                                    |                        |                       |
| P RO GRAMA                | NOMBRE CONCURSO                                                                                                    | FECHA INICIO           | FECHA<br>TERMINO      |
| PAI                       | Inserción de Capital Humano Avanzado en el Sector Productivo, Segunda Convocatoria 2013                                                                                                    | 28-03-2013<br>17:45:00 | 13-06-201<br>17:00:00 |
| Fondef                    | V CONCURSO FONDEF REGIONAL, REGIONES DE ANTOFAGASTA Y DEL BÍO BÍO                                                                                                    | 15-04-2013<br>00:00:00 | 29-05-20<br>16:30:00  |
| Becas                     | BECAS DE DOCTORADO CON ACUERDO BILATERAL EN EL EXTRANJERO - BECAS CHILE Convocativa 2013                                                                                                    | 18-04-2013<br>17:31:00 | 13-08-20              |
| Información<br>Científica | V Concurso Fondo de Estudios sobre el Piuralismo en el Sistema Informativo Nacional - 2013                                                                                                    | 27-05-2013<br>12:00:00 | 28-06-20              |
| Explora                   | II CONCURSO NACIONAL DE PRODUCTOS DE APROPIACIÓN SOCIAL DE LA CIENCIA Y LA TECNOLOGÍA                                                                                                    | 02-05-2013<br>00:00:00 | 30-05-20<br>17:01:00  |
| PAI                       | Concurso Nacional Tesis de Doctorado en la Industria, Convocatoria 2013                                                                                                    | 09-05-2013 12:00:00    | 27-06-2<br>17:00:0    |
| Explora                   | I CONCURSO NACIONAL DE APOYO A ACTIVIDADES DE DIVULGACIÓN, OHLE: LABORATORIO NATURAL                                                                                                    | 02-05-2013<br>00:00:00 | 30-05-2<br>17:00:0    |
| Fondef                    | Ser Concurso de Valorización de la Investigación en la Universidad VIU                                                                                                    | 27-05-2013<br>10:00:00 | 10-07-2<br>17:00:0    |
| Regional                  | I Concurso Nacional de Apoyo a la Continuidad de Centros Regionales de Desarrollo Científico y Tecnológico                                                                                            | 10-07-2013<br>12:00:00 | 15-08-2<br>16:30:0    |
| Regional                  | VIII CONCURSO DE PROYECTOS DE DIPLOMADOS REGIONALES VINCULADOS CON TEMÁTICAS DE CIENCIA, TECNOLOGÍA E INNOVACIÓN, REGIONES DE COQUINBO Y DEL BIOBÍO. CONVOCATORIA 2013.<br>PROGRAMA REGIONAL - COMOYT | 28-07-2013<br>10:00:00 | 23-09-2<br>18:30:0    |
| PIA                       | TERCER CONCURSO NACIONAL DE FINANCIAMIENTO BASAL PARA CENTROS CIENTÍFICOS Y TECNOLÓGICOS DE EXCELENCIA 2013 CONICYT                                                                                   | 12-08-2013<br>12:30:00 | 11-10-2<br>17:00:0    |
| Información<br>Científica | Fondo de Publicación de Revistas Científicas Chilenas - 2013                                                                                                    | 16-08-2013<br>12:00:00 | 02-10-2               |
| Regional                  | V Concurso Nacional de Fortalecimiento de Centros Regionales de Desarrollo Científico Tecnológico                                                                                                    | 23-08-2013<br>15:00:00 | 18-09-20<br>18:30:0   |
| Explora                   | XVIII Concurso de Proyectos EUFLORA de Valoración de la Ciencia y la Tecnología                                                                                                    | 01-10-2013 10:00:00    | 31-12-20<br>12:00:07  |
| Explora                   | PAR III                                                                                                    | 02-10-2013<br>12:00:00 | 02-11-2               |
| FONIS                     | Contribución de la Investigación en Salud al Programa Elige Vivir Sano                                                                                                    | 02-01-2014             | 31-01-2               |

CREACIÓN DE LA POSTULACIÓN: Para crear su postulación, presione el botón Generar (según se indica con la flecha más abajo). Usted accederá al Formulario de Postulación del Concurso: CONTRIBUCIÓN DE LA INVESTIGACIÓN EN SALUD AL PROGRAMA ELIGE VIVIR SANO. En el mismo sitio que encontrará disponibles las Bases del Concurso y éste Instructivo de ayuda.

| 457              | Min Dator Ayuda 🕥 Center Sexion                                                                                                    |
|------------------|----------------------------------------------------------------------------------------------------|
|                  |                                                                                                    |
|                  | Language español 🔽 🗙                                                                                                    |
| artos            | Detaile del Concurso                                                                                                    |
| PROGRAMA         | FONIS                                                                                                    |
| NOMBRE           | Contribución de la Investigación en Salud al Programa Elige Vivir Sano                                                                                                    |
| FECHA<br>INICIO  | 02-01-2014 12:00:00                                                                                                    |
| FECHA<br>TERMINO | 31-01-2014 16:00:00                                                                                                    |
|                  | иптериссійн                                                                                                    |
|                  | Benverida(o), usited ha ingresseds al Sistema de Postulación en Línea del CONCURSO NACIONAL DE PROVECTOS DE INVESTIGACIÓN Y DESARROLLO EN SALUO "CONTRIBUCIÓN DE LA INVESTIGACIÓN EN SALUD AL PROGRAMA ELIGE VIVIR SMIO"                                                                                                    |
|                  | El objetivo de esta convocatore esta onientado a generar investigación de nalución de rateridiendo por tal quella cuyo objetivo es resolvencia substativa los destas primitarios los des primitarios los des primitarios los destas primitarios de rateridiendo por tal quella cuyo objetivo es resolvencia a unitaria los destas primitarios de tratestación de prácticas de vida saludade en toda la población, con el fin di<br>claminar una fasterar y condicatas de trategia acacidada a la destartaminar y observances resolvencia a una filma de tratestación de prácticas de vida saludade en toda la población, con el fin di<br>claminar las fasteras y condicatas de tratestación y observances resolvencia a una filma de vidante prácticas de |
|                  | Los repuisitos de este, se encuentran adjunto en las Bases del Concurso Nacional de Proyectos de investigación y Desarrollo en Salud "CONTRIBUCIÓN DE LA INVESTIGACIÓN EN SALUD AL PROGRAMA ELIGE VIVIR SANO" publicadas en el ink XXXXXXXXXXXXXXXXXXXXXXXXXXXXXXXXXXX                                                                                                    |
|                  | Tanto la Carta tipo de Apoyo de la Institución Asociada, como el Formulano del Proyecto y otros documentos a adjuntar, debe archivarlos en formato pól antes de subirios a la Plataforma. Algunos documentos en pól. poseen configuraciones que no son compatibles con el sistem<br>de postulación. Le sugerimos utilizar el software PDF Creator, el cual puede descargar gratuitamente desde el siguente inic. http://www.pdfforge.org/pdforeator, que también se encuentra disponible en el sitó web de FONIS, www.conicyt.cli fonis                                                                                                    |
|                  | Le recomendamos revisar toda la información Adjunta solicitada en las distintas secciones de la Patraforma de Postulación, previo a su envío. Tenga presente que la obligatoridedad de la información requerida está señalada en las Bases del Concurso.                                                                                                    |
|                  | Recuerde que la evaluación de la propuesta se hará solo en base a los antecedentes enviados en su postulación.                                                                                                    |
| DECONDOL         | Una vez enviado a FONIS el Proyecto NO es posible modificarlo                                                                                                    |
| DESCRIPCIC       | RECOMENDACIONES ANTES DE ENVIAR LA POSTULICIÓN                                                                                                    |
|                  | Antes de iniciar su postulación le sugerimos seguir las siguientes recomendaciones:                                                                                                    |
|                  | 1. Les con steteichi les Bases del Concurso, disponibles en war contexy t d'ifonis<br>2. Prepare los documentos estatistados en las Bases que deba adurtar a su postubición.                                                                                                    |
|                  | Aginte los documentos de postulación alcitados en las Bases del Concurso.     Confirme use sus atricios assistantes en las maises del Concurso.                                                                                                    |
|                  | 5. Verifique la completitud de la información presentada y adjuntada.                                                                                                    |
|                  | MESA DE AYUDA Y CONTACTO                                                                                                    |
|                  | Si requiere orientación acerca de las Bases del Concurso o del Sistema de Postulación en Linea, ustad puede comunicarse con el Programa FDNIS por medio de las siguientes vías:                                                                                                    |
|                  | Electrinica, al correc: post/lacion.forsi@com/cyt.cl                                                                                                    |
|                  | Telefonica, ar (15-2) 2205 4976, (15-2) 22054475 o (15-2) 24354550 (Altende de Luines a Jueves de 3100 a 15:00 horas y Viernes de 3100 a 17:00, roceso de 15:00 a 14:00 horas).                                                                                                    |
|                  | Documentos de Ayuda a la Postulación                                                                                                    |
|                  | BASES                                                                                                    |
|                  |                                                                                                    |
|                  | Former 🚱                                                                                                    |
|                  |                                                                                                    |
|                  |                                                                                                    |
| -                | Comisión Nacional de Investigación Científica y Tecnológica - CONICIT - Ministerio de Educación - Gobierro de Chile                                                                                                    |
|                  |                                                                                                    |

<u>NOTA</u>: Tres pestañas aparecerán en la parte superior del sistema de postulación que identifican cada Etapa:

- Ingreso de datos
- Adjunto de Archivos
- Validación de Postulación

• **INGRESO DE DATOS:** En un primer paso se le solicitará completar los antecedentes generales de su postulación. Una vez llenado cada uno de los casilleros, presionar el botón **GUARDAR** que aparecerá al final de la pantalla.

| FAST              |                  | Mis Datos               | Ayuda Cerrar Sesión       |
|-------------------|------------------|-------------------------|---------------------------|
| <b>™</b> Menú     |                  |                         |                           |
| oncursos Abiertos | Ingreso de datos | Adjunto de Archivos     | Validacion de Postulación |
|                   |                  | Datos de la Postulación |                           |
|                   | Nombre completo  | •                       |                           |
|                   | Teléfono         | •                       |                           |
|                   | Correo           | •                       |                           |
|                   | Run              | •                       |                           |
|                   | Pasaporte        | •                       |                           |
|                   | Título propuesta | Ŷ                       |                           |
|                   | Monto            | 0                       |                           |
|                   | Institución      | •                       |                           |
|                   | Guardar          |                         |                           |
|                   |                  |                         |                           |

 ADJUNTO DE ARCHIVOS: Su postulación será ingresada en el Formulario de proyecto que deberá adjuntar, junto con los otros documentos que le solicitará el sistema. Los archivos se deben ingresar uno a la vez, es decir cada vez que usted adjunta uno debe hacer click en el botón 'GUARDAR', para luego proceder a ingresar el siguiente.

Recuerde que algunos archivos deben ser ingresados en pdf, confirme la compatibilidad del software con el sistema (utilice PDF Creator).

| <b>FAST</b>                                             | 🔮 no data                                                                                                    | Ayuda 🚷 Cerrar Sesión 💽 🔺 |
|---------------------------------------------------------|----------------------------------------------------------------------------------------------------|---------------------------|
| (Etteru                                                 |                                                                                                    |                           |
| Annual Birker                                           |                                                                                                    |                           |
|                                                         | bytes e data Adjuto & Artivia Sirvivia Visiona e festados                                                                                                    |                           |
|                                                         | Archivos Aejunto para la Postuación                                                                                                    |                           |
|                                                         | Familario hopeta                                                                                                    |                           |
|                                                         | Educione perilidas: KP<br>(Seconde antilia) To a fixadencia. Ji ringui antilio                                                                                                    |                           |
|                                                         | formás femiliera á kalueda 🖗                                                                                                    |                           |
|                                                         | Edentices periodes                                                                                                    | =                         |
|                                                         | Beeccour antice   to at it acteoidoningin activo     formate : formate C                                                                                                    |                           |
|                                                         | Carla de Apopo Institución Barrel Carlo 🚱                                                                                                    |                           |
|                                                         | Educationes permittides: KVF<br>(Generational and and a statements - simplification)                                                                                                    |                           |
|                                                         | Formation Madee Carla Apope The Control Are Bace Carlo Apope The Carla Area Carla Apope The Carla Area Carla Apope Carla Apope        |                           |
|                                                         | Extensiones permitides: PDF<br>[Selectiones and the activation of the activation of th      |                           |
|                                                         | Presqueto lódelado 🖗                                                                                                    |                           |
|                                                         | Editational Product II.S<br>Editors and the editors and the edit      |                           |
|                                                         | Tomas - Rempete Delates 🖤                                                                                                    |                           |
|                                                         | Sciences gen Toles 100.<br>(Beecong gen Toles In a la selection, a ninguir patrice                                                                                                    |                           |
|                                                         | Trada T                                                                                                    |                           |
|                                                         | Close Actualities V                                                                                                    |                           |
|                                                         | Betwine periods 70<br><u>Generative</u> The set to set to set to set to set to set to set the set to set the set to set the set to set the set to set the set to set the set to set to s |                           |
|                                                         |                                                                                                    |                           |
|                                                         | Garier                                                                                                    |                           |
| Comisión Nacional de Investigación Científica y Tecnoló | pia- 9 <sup>7</sup> 1017 - Hinderlo a: Elucardin - Galerno a: Cole                                                                                                    | -                         |

- VALIDACIÓN DE POSTULACIÓN: Al acceder a validar su postulación, la plataforma le indicará si hay datos faltantes en cada una de sus Etapas.
  - Si hay datos faltantes, debe ingresarlos o completarlos previamente, antes de volver a validar la postulación.
  - Si la Postulación se encuentra completa, presionar el botón **Enviar** (señalado con la flecha más abajo).

| <b>FAST</b>        | Mis Datos Ayuda 🕢 Cerrar Sesión 🥑                                                                                            |
|--------------------|----------------------------------------------------------------------------------------------------|
| ©Menú              |                                                                                                    |
| Concursos Abiertos | E Ingreso de datos Adjunto de Archivos Validación de Postulación                                                             |
|                    | Validación y Envio                                                                                                    |
|                    | Datos de la Postulación       Datos ingresados correctamente       Archivos Adjuntos       Archivos Adjuntados Correctamente |
|                    | Envia                                                                                                    |
|                    |                                                                                                    |
| Comisión           | Nacional de Investigación Científica y Tecnológica - CONICYT - Ministerio de Educación - Gobierno de Chile 🗸                 |

## **CERTIFICADO DE ENVÍO:**

Si su postulación ha sido correctamente enviada, se generará automáticamente en la plataforma un Certificado de Recepción en el Concurso que incluirá el número de Folio de su postulación, el que usted podrá descargar e imprimir. Si por alguna razón, usted desea **'Eliminar'** la Postulación creada, debe volver al menú **"Postulaciones Simplificadas"**  $\rightarrow$  Acceder y hacer click en el ícono 'Eliminar' de la respectiva postulación.

| FAST                 |                                                                  | Mis Datos                                           |                | Ayuda    | Cerrar Sesión |
|----------------------|------------------------------------------------------------------|-----------------------------------------------------|----------------|----------|---------------|
|                      |                                                                  |                                                     |                |          |               |
| Menu Menu            |                                                                  | Postulaciones Activas                               |                |          |               |
| 🔇 Concursos Abiertos | POSTULACION CONCURSO                                             |                                                     | ESTADO         | ACCIONES |               |
|                      | 5873 Contribución de la Investiga                                | ción en Salud al Programa Elige Vivir Sano          | En Preparación | Q IZ B   |               |
|                      |                                                                  |                                                     |                | 1        |               |
|                      | Comisión Nacional de Investigación Científica y Tecnológica - CO | NICYT - Ministerio de Educación - Gobierno de Chile | 2              |          |               |

<u>NOTA</u>: Recuerde que una vez enviada su postulación ésta ya NO puede ser modificada.